## **ISTRUZIONI PER PAGAMENTO TRAMITE PAGOPA PER AGEVOLAZIONE TPL**

- Recarsi al sito www.comune.santelpidioamare.fm.it
- Scorrere sotto e cliccare su Pago PA

| -               |        |                      |                        |
|-----------------|--------|----------------------|------------------------|
|                 | Sporte | ello telematico poli | funzionale             |
| Servizi On Line |        |                      |                        |
|                 |        |                      | Δ                      |
| FlagMii         |        | Pago PA              | Raccolta differenziata |
| (COM)           | _      |                      |                        |

- Da questa pagina cliccare "Accedi"

| PORTALE DEI PAGAMENTI COMUNE DI SANTIELPIDIO A MARE                                                                                                    | *                                    | T A       |
|----------------------------------------------------------------------------------------------------|--------------------------------------|-----------|
|                                                                                                    |                                      |           |
|                                                                                                    |                                      |           |
| Benvenuto nel portale dei pagamenti del cittadino                                                                                                    |                                      |           |
| Attraverso questo portale puoi gestire i pagamenti dei tributi o delle pendenze, comodamente ovunque ti trovi.                                                                                                    |                                      |           |
| Grade all'Integratione con il sistema di connessione pubblico per jagamento elettronio pago?A attraveno il nodo dei pagamento SPC, ossia la piattaforma tecnologica che<br>l'interprenabile a pubbliche arministrazioni e Prestatoria d'amaineto SPG, a trade dei Ragamento to permette di regularazzei e luto possioni debitorio.<br>Pue di fettuare tai operazioni in molo rapido, ficali e suran o nautonea losgo e monetto della gonza.<br>Interprenabilitari di sostorito in della digo facto surano nautonea losgo e monetto della gonza.<br>utilizzando un casilizzato di advoci de disporta di una consessione al internet (PC, Smartphone, Tabled) e sorgiendo un metodo di pagamento fari principali in uso onine,<br>bancari, carte di orditto o di debito o propagate. Satopapi Papal, etc.<br>Il servico metta a lua disposizione anche in cinoxico el pagamento effettuato ai di fuori di questo potale, purche al interno pago?A | ssicura<br>semplicem<br>ossia bonifi | entë<br>G |
| Puo sceptere se operare in modalità anonima, o se effettuare una registrazione per avere a disposizione, nell'area personale, anche il repliqo di tutti jagamenti effettuat<br>ricevate.                                                                                                    | i e delle rela                       | tive      |
| In alto a destra è disponible una demo di supporto per l'utilizzo delle principali funzionalità del portale.                                                                                                    |                                      |           |
| ACCEDI                                                                                                    |                                      |           |

- Selezionare "Pagamento spontaneo"

| Accedi alla tua area                        | Servizi senza registrazione                                                                                     |
|---------------------------------------------|----------------------------------------------------------------------------------------------------|
| Consulta e paga le tue posizioni debitorie. | Se hai ricevuto un documento di pagamento con importo precalcolato, ricercalo<br>tramite il suo identificativo. |
| Entra con CIE                               | AVVISO DA PAGARE PREDETERMINATO                                                                                 |
|                                             |                                                                                                    |
|                                             | Inserisci, stampa e paza la tua pendenza                                                                        |
|                                             | PAGAMENTO SPONTANEO                                                                                             |
|                                             |                                                                                                    |
|                                             |                                                                                                    |
|                                             | Ricerca e scarica la ricevuta telematica di un pagamento che hai effettuato sul<br>pagoPA.                      |
|                                             | RICERCA RICEVUTA TELEMATICA                                                                                     |
|                                             |                                                                                                    |
|                                             |                                                                                                    |

- Selezionare dall'elenco "Diritti di segreteria TPL"
- Compilare i dati richiesti come segue
- 1) Dati di pagamento

Causale: DIRITTI DI SEGRETERIA TPL

Importo: € 5,16

## 2) Dati anagrafici

Compilare i campi

| COGNOME         |
|-----------------|
| NOME            |
| CODICE FISCALE  |
| EMAIL           |
| INDIRIZZO       |
| CIVICO          |
| CAP             |
| COMUNE          |
| SIGLA PROVINCIA |
| NAZIONE         |

| Causale* 😧                                                                                         |                                                            |                              |          |                  |  |
|----------------------------------------------------------------------------------------------------|------------------------------------------------------------|------------------------------|----------|------------------|--|
|                                                                                                    |                                                            |                              | Totale € |                  |  |
|                                                                                                    |                                                            |                              |          |                  |  |
|                                                                                                    |                                                            |                              |          |                  |  |
|                                                                                                    |                                                            |                              |          |                  |  |
|                                                                                                    |                                                            |                              |          |                  |  |
|                                                                                                    |                                                            |                              |          |                  |  |
|                                                                                                    |                                                            |                              |          |                  |  |
|                                                                                                    |                                                            |                              |          |                  |  |
| Inserire i dati del contri                                                                         | ibuente debitore ve                                        | erso la PA                   |          |                  |  |
| I <b>nserire i dati del contr</b> i<br>I campi contrassegnati con * son                            | <b>ibuente debitore ve</b><br>o obbligatori                | erso la PA                   |          |                  |  |
| I <b>nserire i dati del contri</b><br>I campi contrassegnati con * son                             | <b>ibuente debitore ve</b><br>o obbligatori                | erso la PA                   |          |                  |  |
| Inserire i dati del contri<br>I campi contrassegnati con * son<br>Cognome/Denominazione*           | ibuente debitore ve<br>o obbligatori<br>Nome               | codiceFiscal                 | a/P.Iva* | Telefono         |  |
| Inserire i dati del contri<br>I campi contrassegnati con * son<br>Cognome/Denominazione*           | ibuente debitore ve<br>o obbligatori<br>Nome               | codiceFiscal                 | e/P.Iva* | Telefono         |  |
| Inserire i dati del contri<br>I campi contrassegnati con * son<br>Cognome/Denominazione*<br>Email* | ibuente debitore ve<br>o obbligatori<br>Nome<br>indirizzo* | codiceFiscal                 | e/P.Iva* | Telefono<br>CAP* |  |
| Inserire i dati del contri<br>campi contrassegnati con * son<br>Cognome/Denominazione*<br>Email*   | ibuente debitore ve<br>o obbligatori<br>Nome<br>Indirizzo* | codiceFiscal<br>CodiceFiscal | p/P.Iwa* | Telefono<br>CAP* |  |

Per procedere al pagamento online cliccare su Paga ora

## OPPURE

Cliccare su Stampa per generare l'avviso di pagamento stampabile

È possibile pagare presso banche e sportelli ATM, negli uffici postali e punti postali e nelle tabaccherie, bar ed altri esercizi commerciali convenzionati.